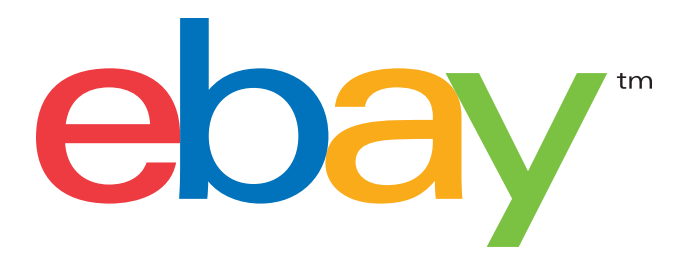

#### CREATING ORDER DISCOUNT OFFERS WITH MANAGE PROMOTIONS

Increase your average order size or transaction amount

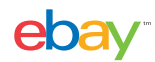

## WANT TO SELL MORE?

When online shoppers have more retail options at their fingertips, buyer promotions can help you set your items apart. A compelling discount offer can mean more sales and larger average order sizes. This tutorial will show you how to set up order discounts that will appeal to your buyers.

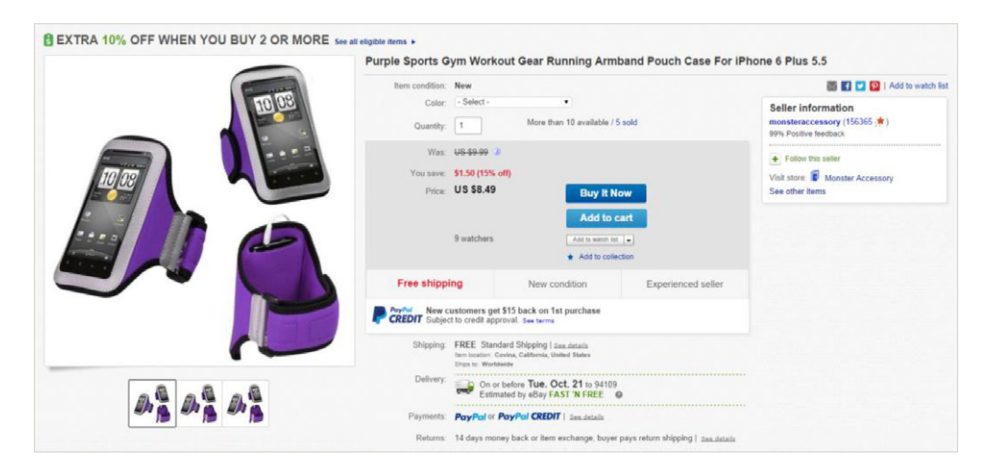

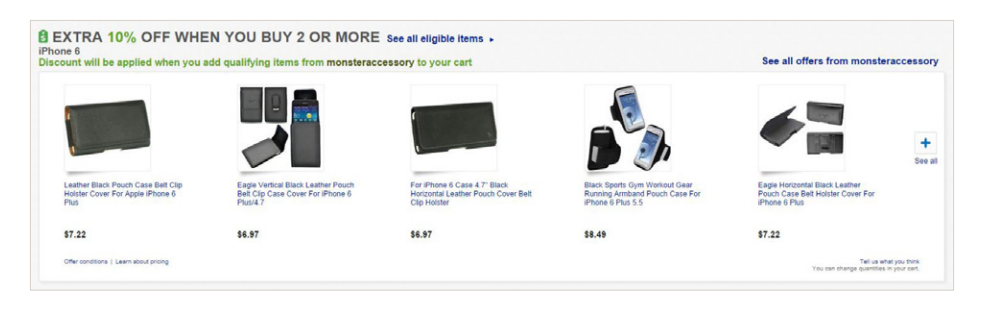

#### Promotions help you:

- Increase order size and revenue
- Merchandise inventory
- Gain marketing exposure
- Lower shipping costs

#### Promotions help your buyers:

- Easily discover items to purchase
- Find accessories and related items
- Lower shipping cost per item
- Benefit from special savings

# BUYER EXPERIENCE

Manage Promotions on eBay creates an engaging buyer experience by leveraging key on-site placements to promote seller offers and allowing buyers to take advantage of relevant discounts. Messaging throughout the buying flow notifies buyers of actions to take to qualify for discounts and alerts them to additional offers and savings.

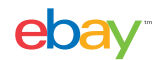

#### **VIEW ITEM PAGE**

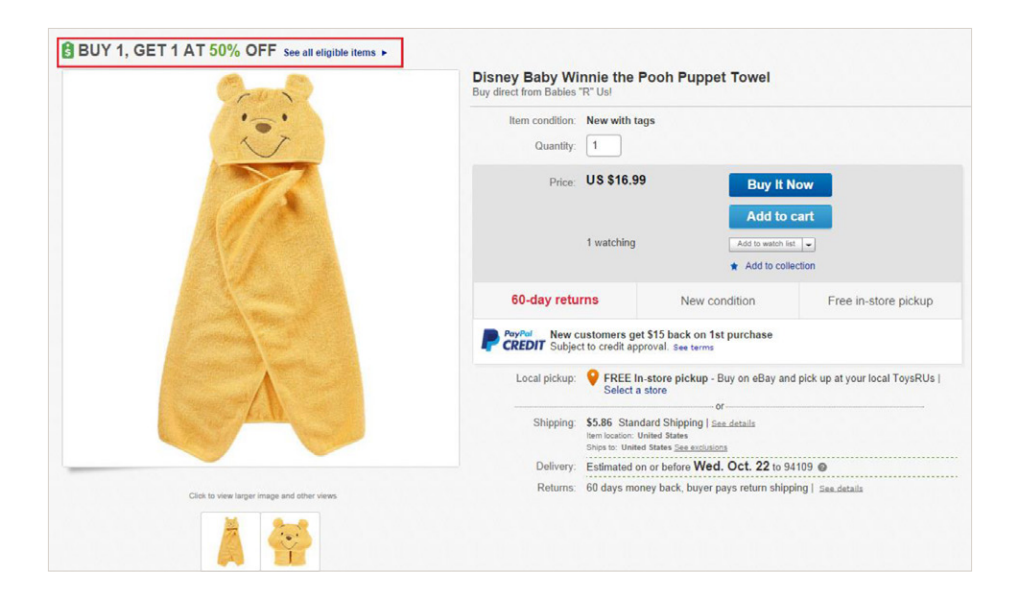

BUY 1, GET 1 AT 50% OFF\* See all eligible items . Disney & Sesame Street bath Towels, Washcloths Discount will be applied when you add qualifying items from toysrus to your See all offers from Toys OUS Current iten Save now! Buy 1 more Disney Baby Winnie the Pooh Pup. \$16.99 US \$16.99 + See al Disney Baby Nemo 6-Pac Disney Baby Monste Disney Baby W Sesame Street Elmo \$16.99 \$16.99 \$16.99 \$9.99 Tell us what you think. You can change quantiles in your cart.

Your promotion is displayed prominently at the top of the page

A few eligible items are featured in the module below to funnel buyers to your promotion page

CREATING ORDER DISCOUNT OFFERS WITH MANAGE PROMOTIONS

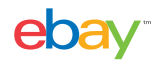

#### SHOPPING CART AND CHECKOUT

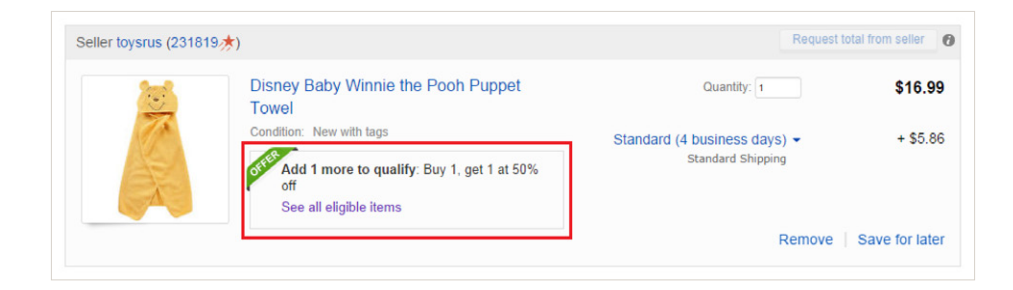

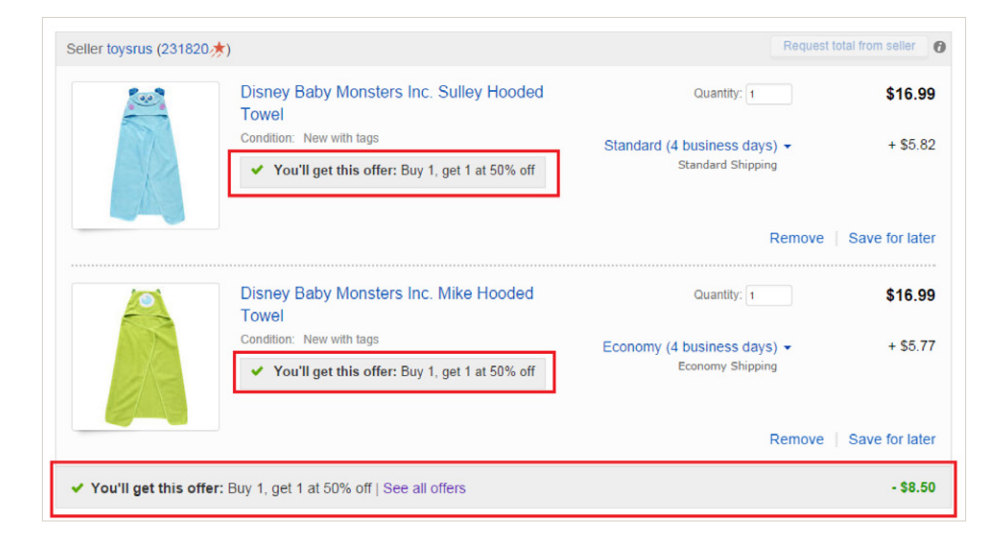

#### Your eBay shopping cart

Alerts in cart notify buyers of available offers and the actions they need to take to realize the discount.

When buyers have met the conditions of the offer, messaging confirms that the offer will be applied and details the total discount realized through the promotion.

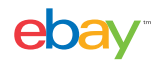

#### OFFER PAGE

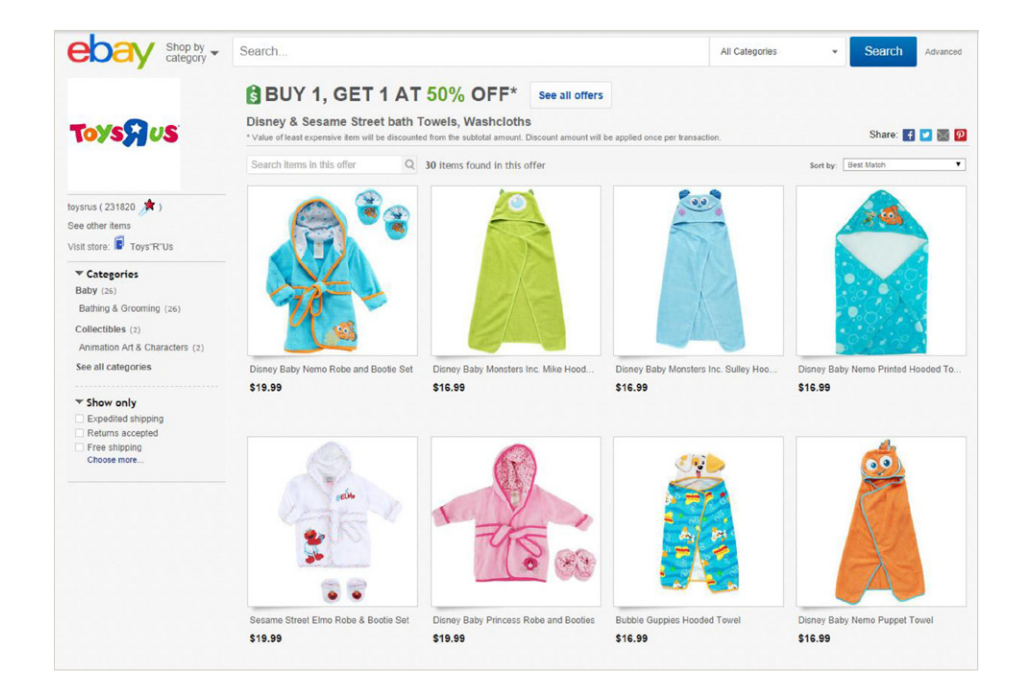

# Your promotion page showcases all of your eligible inventory

Buyers can narrow down based on their interests using keywords, categories, and item attributes.

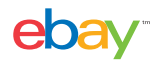

#### ALL OFFERS PAGE

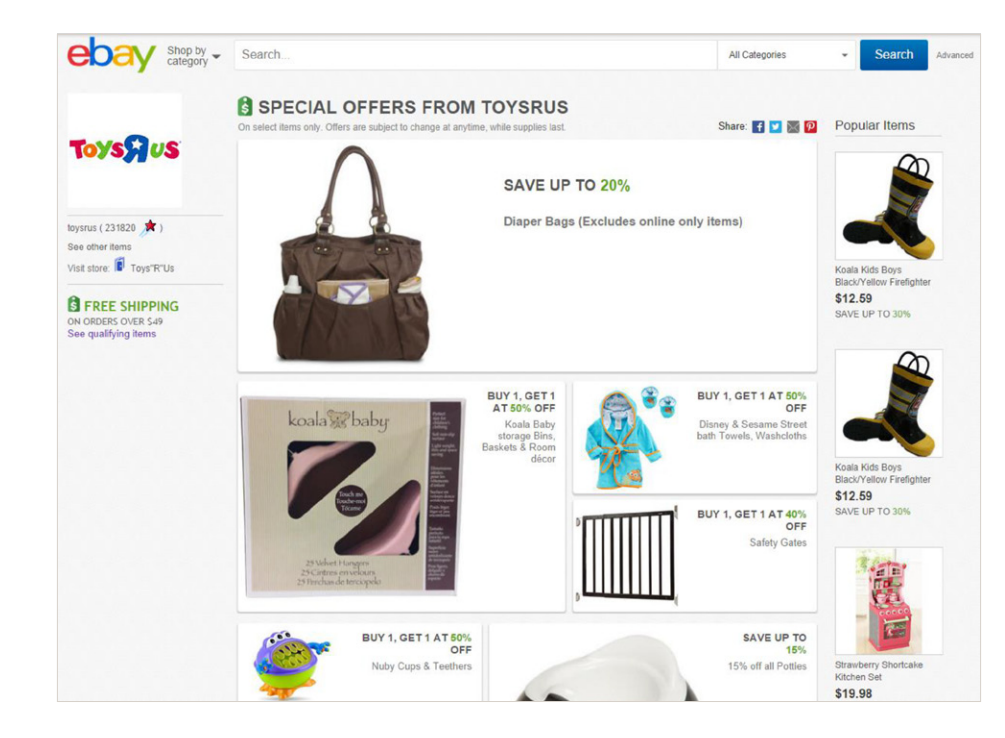

# All your promotions on one page

When buyers click the 'see all offers' link they are taken to an automatically generated seller offers page featuring all active promotions with additional links to your eBay Store and popular items.

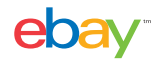

#### **GETTING STARTED**

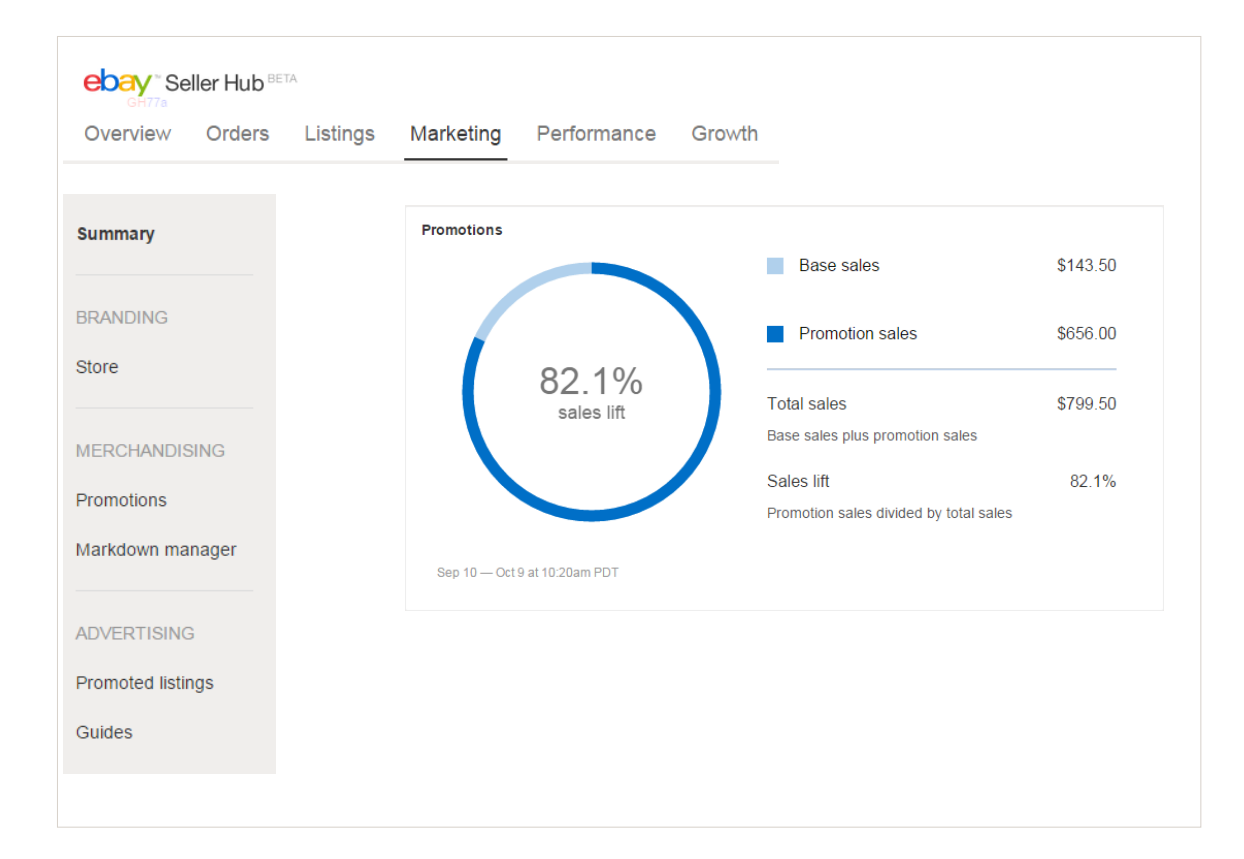

# Accessing Promotions with SellerHub

Click on the marketing tab within Seller Hub

Find "Promotions" in the left navigation or view your dashboard preview down the main page

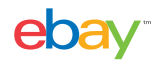

# ORDER DISCOUNT OFFERS

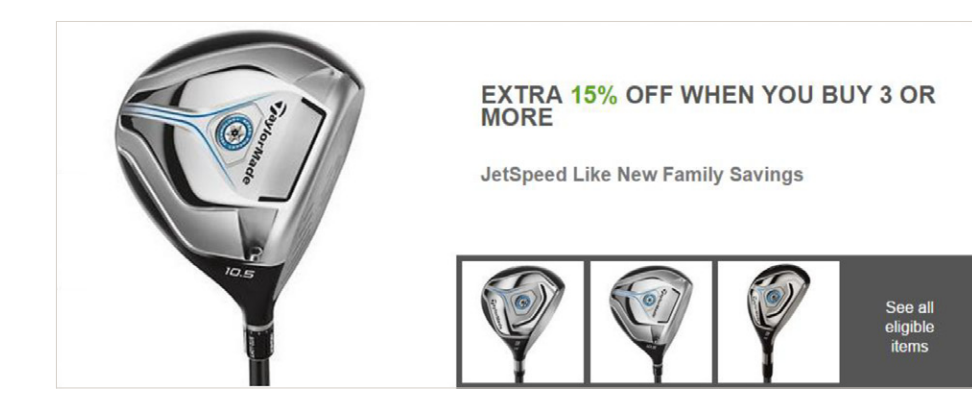

#### Tips for creating successful order discount offers:

Set thresholds slightly above your average order size or average order value to encourage buyers to spend more and buy more items.

- In general, buyers respond better to a percentage off over a dollar amount discount.
- Use order size discounts when you have similar margins across products or categories.
- Make sure a dollars-off discount does not exceed the price of the least expensive item in the promotion (unless you intend to give items away for free as part of your promotion).

#### Example offers

- Save \$15 when you spend \$50
- Save 20% when you spend \$100
- Save \$20 when you buy 3
- Save 25% when you buy 3
- Buy 1, get 1 at 50% off (lowest price item)

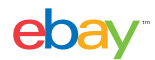

# SETTING YOUR STRATEGY\*

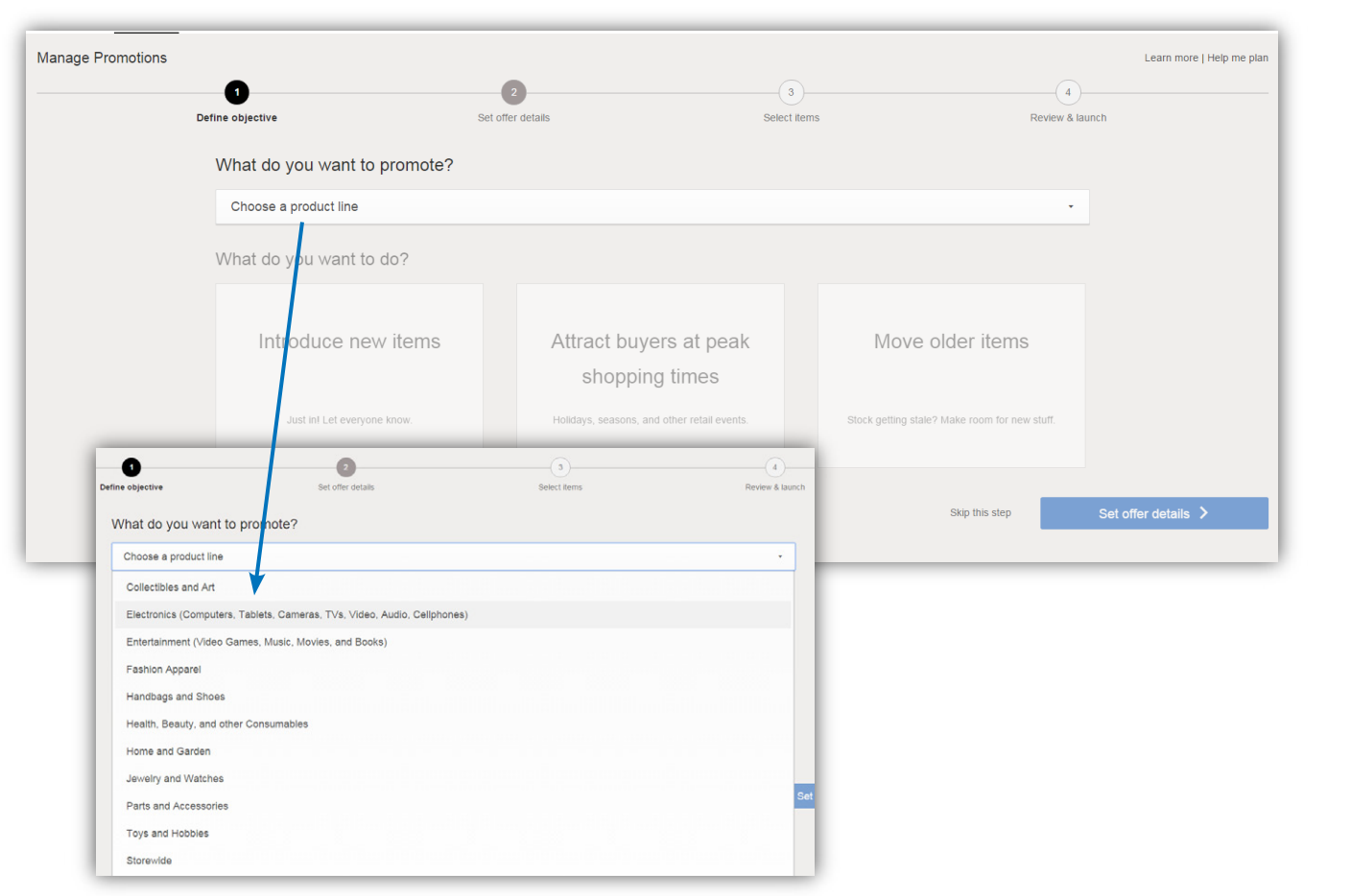

Choose the main category that you'd like to promote, you will still pick your promo items in an upcoming step

Pick your promotion strategy – promoting new inventory, promoting during holidays or seasons, or liquidating older items

\*This step can be skipped

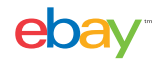

#### DEFINE YOUR OFFER\*

| nage Promotions                            |                                                                 |              | Learn more   Help me plan                               |  |  |  |  |
|--------------------------------------------|-----------------------------------------------------------------|--------------|---------------------------------------------------------|--|--|--|--|
| 0                                          | 2                                                               | 3            | 4                                                       |  |  |  |  |
| Define objective                           | Set offer details                                               | Select items | Review & launch                                         |  |  |  |  |
| accommonded offere                         |                                                                 |              | Offer types                                             |  |  |  |  |
| commended oners                            |                                                                 |              | Spend                                                   |  |  |  |  |
| Quantity                                   |                                                                 |              | ○ Save \$10 when you spend \$50+                        |  |  |  |  |
| • Extra 20 - % off when you buy 2 -        | +                                                               |              | ○ Extra 20% off when you spend \$50+                    |  |  |  |  |
|                                            |                                                                 |              | ○ Save \$10 for every \$50 you spend                    |  |  |  |  |
| Bogo                                       |                                                                 |              | -                                                       |  |  |  |  |
| ⊖ Buy 1, get 1 at 20% off                  |                                                                 |              | Quantity                                                |  |  |  |  |
|                                            |                                                                 |              | ⊖ Save \$10 when you buy 3 or more                      |  |  |  |  |
| No Minimum                                 |                                                                 |              | • Extra 20 - % off when you buy 2 - +                   |  |  |  |  |
| ○ Save \$10 when you buy 1 or more         |                                                                 |              | <ul> <li>Save \$10 for every 3 items you buy</li> </ul> |  |  |  |  |
|                                            | Show all                                                        | offers       | 1                                                       |  |  |  |  |
|                                            |                                                                 |              | Bogo                                                    |  |  |  |  |
|                                            |                                                                 |              | O Buy 1, get 1 free                                     |  |  |  |  |
|                                            |                                                                 |              | ○ Buy 1, get 1 at 20% off                               |  |  |  |  |
|                                            |                                                                 |              | ⊖ Buy 1, get 1 free (one per transaction)               |  |  |  |  |
|                                            |                                                                 |              | ○ Buy 1, get 1 at 20% off (one per transaction)         |  |  |  |  |
| iew our recommended offers based on yo     | ur selected strategy                                            |              | 1                                                       |  |  |  |  |
|                                            |                                                                 |              | No Minimum                                              |  |  |  |  |
| < "show all offers" if the recommended of  | how all offers" if the recommended offers don't meet your needs |              | ○ Save \$10 when you buy 1 or more                      |  |  |  |  |
|                                            |                                                                 |              | ⊖ Extra 20% off                                         |  |  |  |  |
|                                            |                                                                 |              | ○ Extra \$10 off each item                              |  |  |  |  |
| e number fields are editable, so choose th | ie right                                                        |              | 1                                                       |  |  |  |  |
| notion dollar or percentage amount for vo  | U U                                                             |              |                                                         |  |  |  |  |

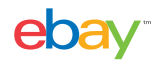

# PICK YOUR INVENTORY

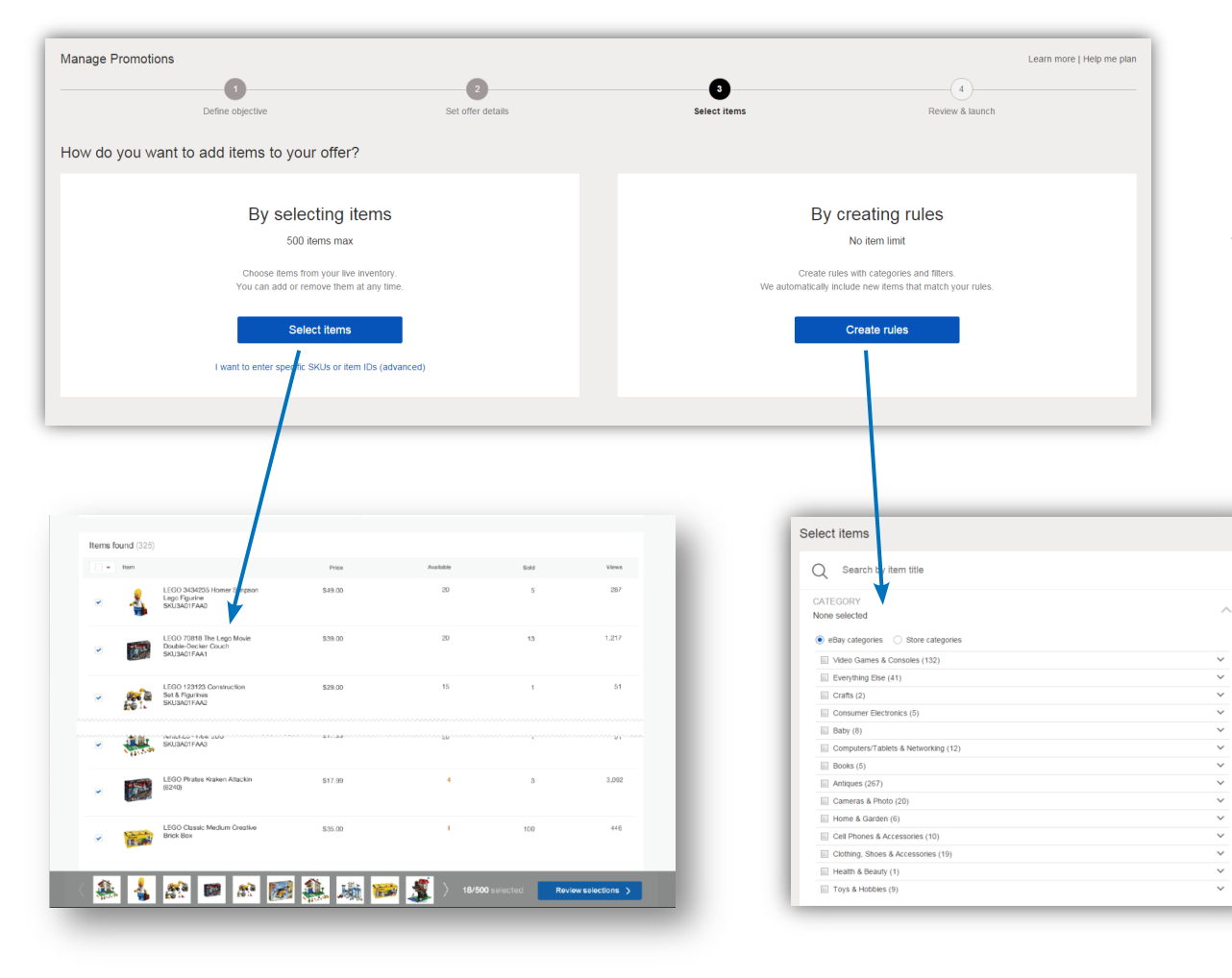

Select inventory either individually (by selecting items) or by categories (creating rules)

You will easily be able to view which items will be added to your promotion

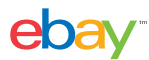

#### **REVIEW YOUR OFFER**

| Manage Promotions        |                                                             |                        |                                               |                |                              | Learn more   Help me plan                 |
|--------------------------|-------------------------------------------------------------|------------------------|-----------------------------------------------|----------------|------------------------------|-------------------------------------------|
| Review your offer        | Define objective                                            | 2<br>Set offer details | 3<br>Select iten                              | ns             | 4<br>Review & launch         |                                           |
| Offer name<br>Offer type | Home and Garden - Quantity<br>Extra 20% off when you buy 2+ |                        |                                               |                |                              |                                           |
| Date range               | on Spring Garden Equipmen Oct 08, 2015   Start now          | t - Oct 29, 2015 🏢     | 12:00am PST - Show re                         | etail calendar |                              |                                           |
| Offer image              |                                                             | EXTRA 20%              | OFF WHEN YOU<br>BUY 2+<br>ng Garden Equipment |                |                              |                                           |
|                          |                                                             |                        |                                               | Save for later | I agree to eBay Promotions f | Manager's Terms and Conditions.<br>Launch |

- Add offer name (this is internal only)
- Give more detail on the offer (this description is seen externally)
- Set your promotion date range
- Check your images and review spelling and accuracy
- Launch your offer then view it via your dashboard

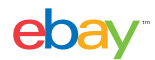

#### DASHBOARD AND REPORTING

| Manage promotions <sup>&lt;</sup><br>Dashboard |                                                                                |                                                                                                    |          | L                                         | Inderst                                                                                                    | and               | your ov               | verall              |
|------------------------------------------------|--------------------------------------------------------------------------------|----------------------------------------------------------------------------------------------------|----------|-------------------------------------------|----------------------------------------------------------------------------------------------------|-------------------|-----------------------|---------------------|
| 82.1%                                          | Base sales Promotion sales                                                     | Base sales Promotion sales Total sales Base sales plus promotion sales Sales litt Promotion sales divided by total sales represented as a percentage |          | Ba<br>Pr<br>Sa                            | Base sales = sales without a promoti<br>Promotion sales = sales with a prom<br>Sales lift = promotion sales over tota |                   |                       | omotion<br>promotio |
| Sales lift                                     | Total sales<br>Base sales plus promot<br>Sales lift<br>Promotion sales divided |                                                                                                    |          | Status     Search by promotion name     Q |                                                                                                    |                   |                       |                     |
| Action Pro                                     | omotion name                                                                   | Promotion type                                                                                                    | Status   | Date range                                | Promotion sales (\$)                                                                                                  | Sales<br>lift (%) | Average<br>order size | Display<br>priority |
| - • co                                         | py offer testing                                                               | Free shipping on orders over \$100<br>Shipping discount                                                                                              | ) Active | Oct 08, 2015<br>Oct 30, 2015              | 0.0                                                                                                    | 0.0               | 0                     | 1 🔻                 |
| □ <b>-</b> Fa                                  | shion Apparel - Bogo                                                           | Buy 1, get 1 at 20% off<br>Order discount                                                                                                    | Active   | Sep 25, 2015<br>Oct 10, 2015              | 0.0                                                                                                    | 0.0               | 0                     | 3 🔻                 |

#### all promotion performance

ion activated otion activated al sales

Track your offers

- Use the search box to quickly find offers
- Filter by offer type and status
- See performance of each promo
- Download reports